# **Registration Manual**

1. Head to this site: https://portals01.ascendertx.com/ParentPortal/login?distid=108809 and then click "Create Account."

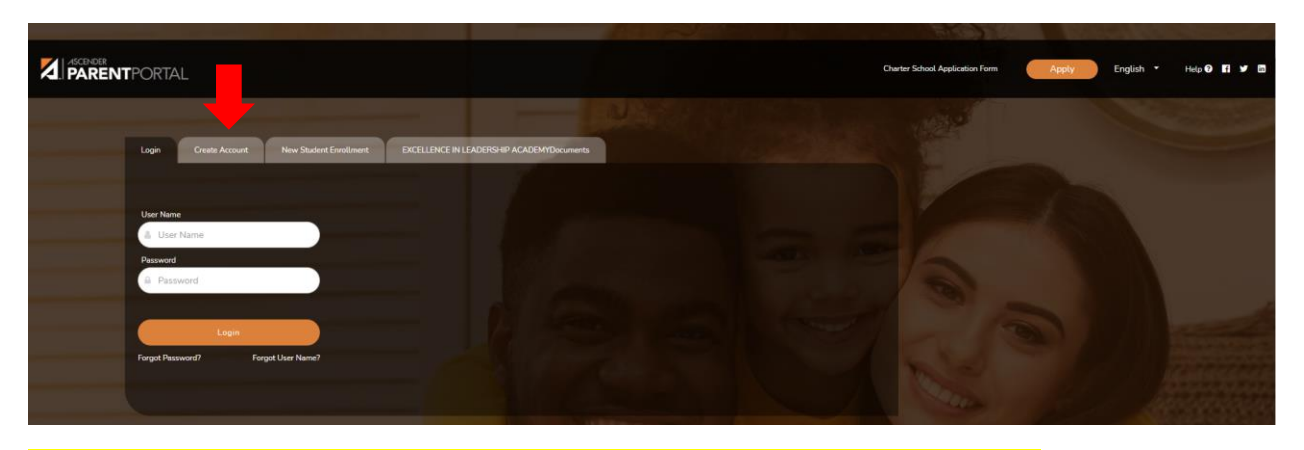

2. Create your username and password, enter a cell phone number and a valid email.

\*PLEASE MAKE SURE YOU USED THE <u>SAME EMAIL</u> AS THE ONE YOU PROVIDED FOR THE SCHOOL, IF YOU ARE NOT SURE PLEASE CALL THE FRONT OFFICE (956)-424-9504.

| /ser Information Security Question Complete |                     |                                                                                                    |
|---------------------------------------------|---------------------|----------------------------------------------------------------------------------------------------|
| Information                                 |                     |                                                                                                    |
| User Name:                                  | Luser Name          | 6-25 alphanumeric characters                                                                                                    |
| Password:                                   | (at Password        | <ul> <li>8.46 characters using 3 of the following:</li> <li>UPPERCASE letters</li> <li>Lovercase letters</li> <li>Numbers (0-9)</li> <li>Special characters</li> </ul> |
| Re-enter Password:                          | Re-enter Password   | <ul> <li>Passwords must match</li> </ul>                                                                                                    |
| Email Address:                              | Example_01@exp.com  | Required                                                                                                    |
|                                             | E- E- (210)122 1224 | (Ontional)                                                                                                    |

### 3. Select your security question and provide an answer you will remember.

| Create Account                                                                                  |                                                                                  |   |
|-------------------------------------------------------------------------------------------------|----------------------------------------------------------------------------------|---|
| User Information Security Out                                                                   | tion Complete                                                                    |   |
|                                                                                                 | Complete                                                                         |   |
|                                                                                                 |                                                                                  |   |
| Converting Opportion                                                                            |                                                                                  |   |
| Security Question                                                                               |                                                                                  |   |
| Security Question                                                                               | g a lost password.                                                               |   |
| Security Question<br>This information will assist you in resettin<br>Select Question:           | g a lost password.<br>What was the name of your first pet?                       |   |
| Security Question<br>'his Information will assist you in resettin<br>Select Question:           | g a lost password. What was the name of your first pet?                          |   |
| Security Question<br>his information will assist you in resettin<br>Select Question:<br>Answer: | g a lost password.<br>(What was the name of your first pet? )<br>(a <sub>e</sub> | 1 |

Now that your account has been created, click <u>"Finish".</u>

| Jser Information | Security Question Complete |  |
|------------------|----------------------------|--|
|                  | Your ASCENDER ParentPortal |  |
|                  | account has been created.  |  |
|                  |                            |  |

5. Once you create your account, you must verify your account via an email sent to the email you provided. If you provided a cell phone number, please verify it via a text message sent to your cell phone. Make sure to click <u>"Link an Enrolled Student"</u> for students returning for <u>2021-22.</u>

|        | My Account          |                                                                                                    |                           |
|--------|---------------------|----------------------------------------------------------------------------------------------------|---------------------------|
|        |                     |                                                                                                    |                           |
| ی لینی | ¥ Students          | Ernd a two Societ                                                                                                    | ^                         |
|        | Contact Information |                                                                                                    | ^                         |
|        | Email Address:      | Unverified X eagle@elacharterschool.com A verification link was sent to eagle@elacharterschool.com b verifivour email addess. cick the bix contained in the email message. | 🛢 Remove Email<br>Re-send |
|        | Muhile Namber:      | Unverfied x 954249504 A verification code was set to 954249554                                                                                                    | 🖨 Remove Mobile           |
|        |                     | To verify your mobile number, type the code below and click Verify Verification Code: Verification Code:                                                                   | Resend                    |

6. The following step must be completed using the information given to you by your child's teacher. Using the information contained in the letter, please fill the following fields out.

| 📽 Link an Enrolled Student  |                                            | >      |
|-----------------------------|--------------------------------------------|--------|
| Obtain the ParentPortal     | D from the student's campus.               |        |
| ParentPortal ID:            | ParentPortal ID                            |        |
| Birth Date<br>(MM/DD/YYYY): | Birth Date (MM/DD/YYYY) • (Ex: 03/11/1994) | 1      |
|                             |                                            | Cancel |

## 7. Click on registration

| <b>~</b> | PAUL SMITH                                                                      |
|----------|---------------------------------------------------------------------------------|
| 9        | Excellence In Leadership Academy<br>Attendance Alerts: (2)<br>Grade Alerts: (0) |
|          | Registration                                                                    |

# 8. Click on Start Registration

| Registration        | 1 A A A A A A A A A A A A A A A A A A A |
|---------------------|-----------------------------------------|
| C Return to Summary | Start Registration O                    |

9. Please click on every tab on the left and verify that the information is correct, if it is not correct or if you wish to change any of the information, you may do so.

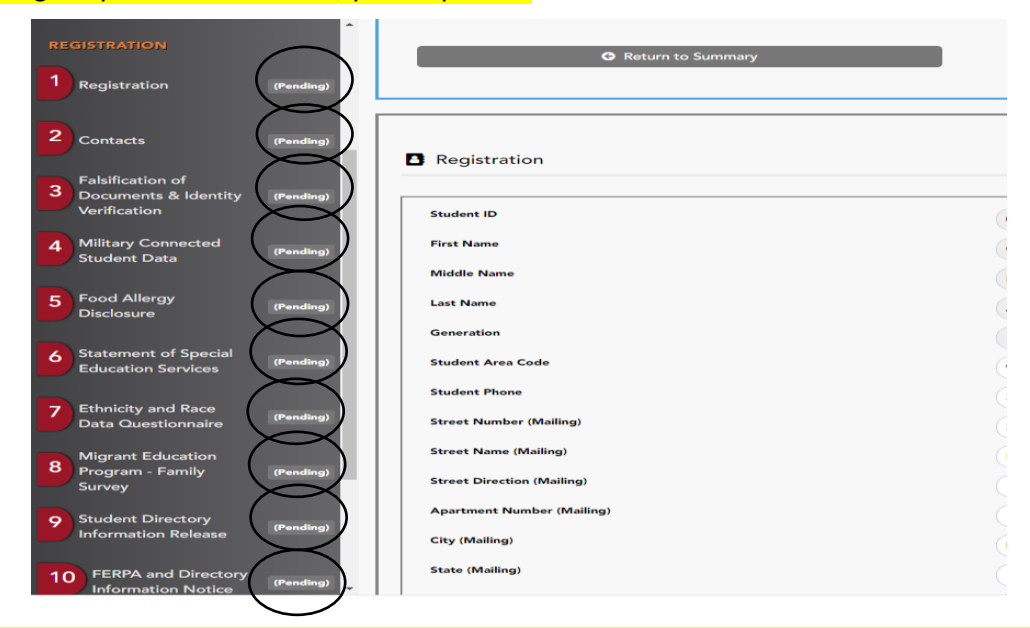

10. Once the tabs on the left are marked <u>"Complete,"</u> click on "Submit" and you may print the confirmation page.

| Verification                                                  |                                                     |
|---------------------------------------------------------------|-----------------------------------------------------|
| 4 Military Connected Completed                                |                                                     |
| 5 Food Allergy<br>Disclosure O Return to Summary              |                                                     |
| 6 Statement of Spin al Remaining                              |                                                     |
| 7 Ethnicity and Race Education (Ecompleted online registratio |                                                     |
| 8 Program - Family (Complete)                                 | Please click Print to print this confirmation page. |
| 9 Student Directory<br>Information Releas                     |                                                     |
| 10 FERPA and<br>Directory<br>Information Notice               |                                                     |
| 11 History of School<br>Attendance -<br>Secondary             |                                                     |
| 12 Student Media<br>Release                                   |                                                     |
| 13 Student Residence (Emminis)                                |                                                     |

11. This is what the confirmation page will look like if the steps before were completed correctly (data is subject to change based on every student).

| Please click Print to print this confirmation page.                        |                                       |  |  |
|----------------------------------------------------------------------------|---------------------------------------|--|--|
|                                                                            |                                       |  |  |
| Student Name :                                                             |                                       |  |  |
| Student ID :                                                               |                                       |  |  |
| Campus :                                                                   | Excellence In Leadership Academy      |  |  |
| Date/Time Printed :                                                        | 02/01/2021 02:19:58 PM                |  |  |
| Forms Completed :                                                          |                                       |  |  |
| Registration                                                               | Completed On : 02/01/2021 02:15:29 PM |  |  |
| Contacts                                                                   | Completed On : 02/01/2021 02:15:36 PM |  |  |
| <ul> <li>Falsification of Documents &amp; Identity Verification</li> </ul> | Completed On : 02/01/2021 02:15:39 PM |  |  |
| <ul> <li>Military Connected Student Data</li> </ul>                        | Completed On : 02/01/2021 02:16:01 PM |  |  |
| Food Allergy Disclosure                                                    | Completed On : 02/01/2021 02:16:30 PM |  |  |
| <ul> <li>Statement of Special Education Services</li> </ul>                | Completed On : 02/01/2021 02:17:43 PM |  |  |
| <ul> <li>Ethnicity and Race Data Questionnaire</li> </ul>                  | Completed On : 02/01/2021 02:17:49 PM |  |  |
| <ul> <li>Migrant Education Program - Family Survey</li> </ul>              | Completed On : 02/01/2021 02:17:59 PM |  |  |
| <ul> <li>Student Directory Information Release</li> </ul>                  | Completed On : 02/01/2021 02:18:31 PM |  |  |
| <ul> <li>FERPA and Directory Information Notice</li> </ul>                 | Completed On : 02/01/2021 02:18:37 PM |  |  |
| <ul> <li>History of School Attendance - Secondary</li> </ul>               | Completed On : 02/01/2021 02:19:01 PM |  |  |
| Student Media Release                                                      | Completed On : 02/01/2021 02:19:14 PM |  |  |
| <ul> <li>Student Residency Questionnaire</li> </ul>                        | Completed On : 02/01/2021 02:19:21 PM |  |  |
| Here is an online registration comment.                                    |                                       |  |  |

12. If your screen shows <u>"100%"</u>, your child's registration process is complete.

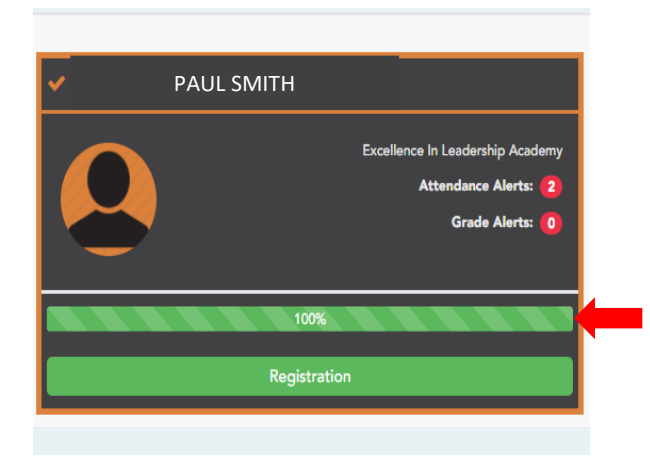

### 13. If you would like to add a sibling, click on <u>"Add Student"</u> and repeat steps #'s 6-12.

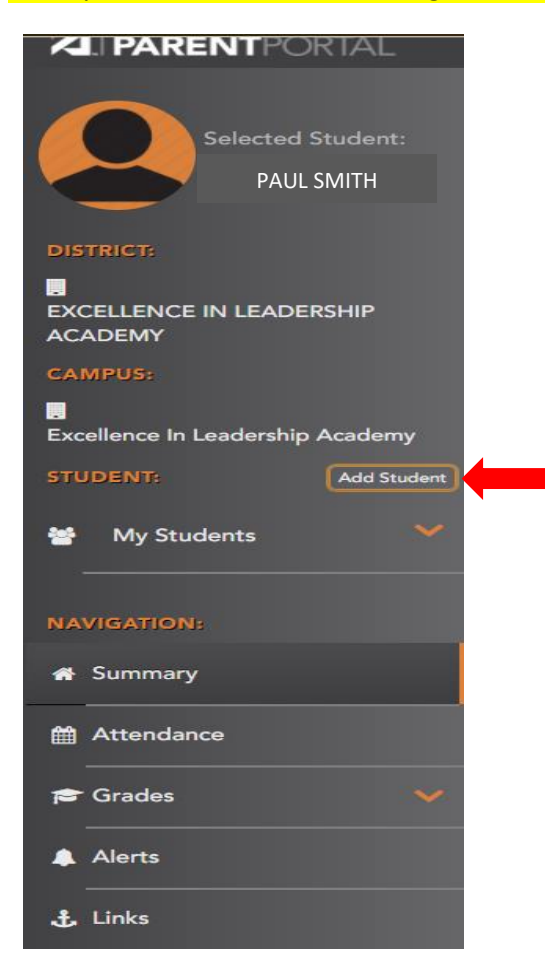